# App 使用教程(更新至 2.0.1 版本)

# App 简介

phonecut 是一款专为柔性保护膜切割而开发的 App, 用户可根据不同材质,机型,选择不同的切割数据进行保护膜切割.适用于手机,平板,耳机,相机,游戏机,车载屏等电子产品.

# 下载并安装

用户可直接通过二维码扫码进行下载安装,请选择对应的手机系统.

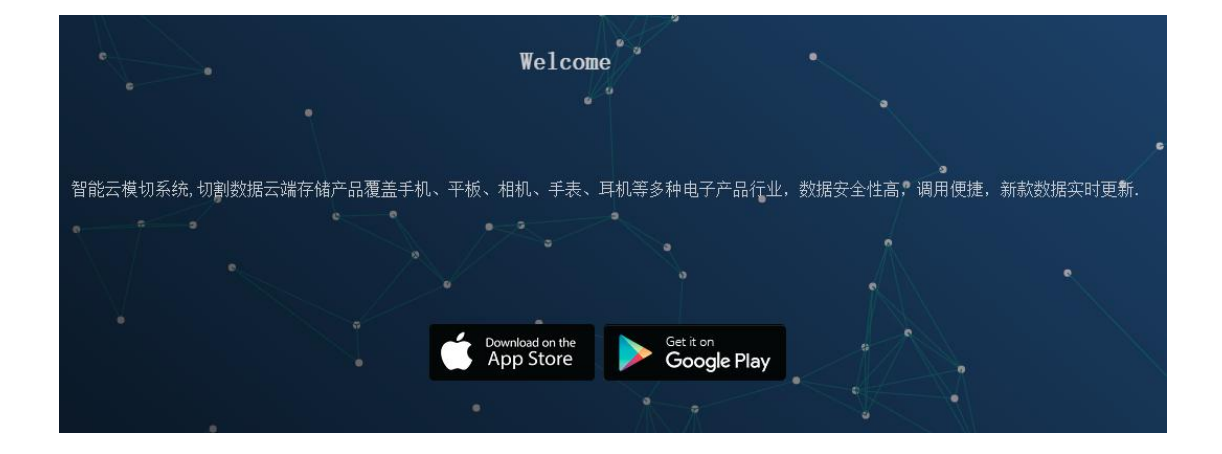

安卓用户

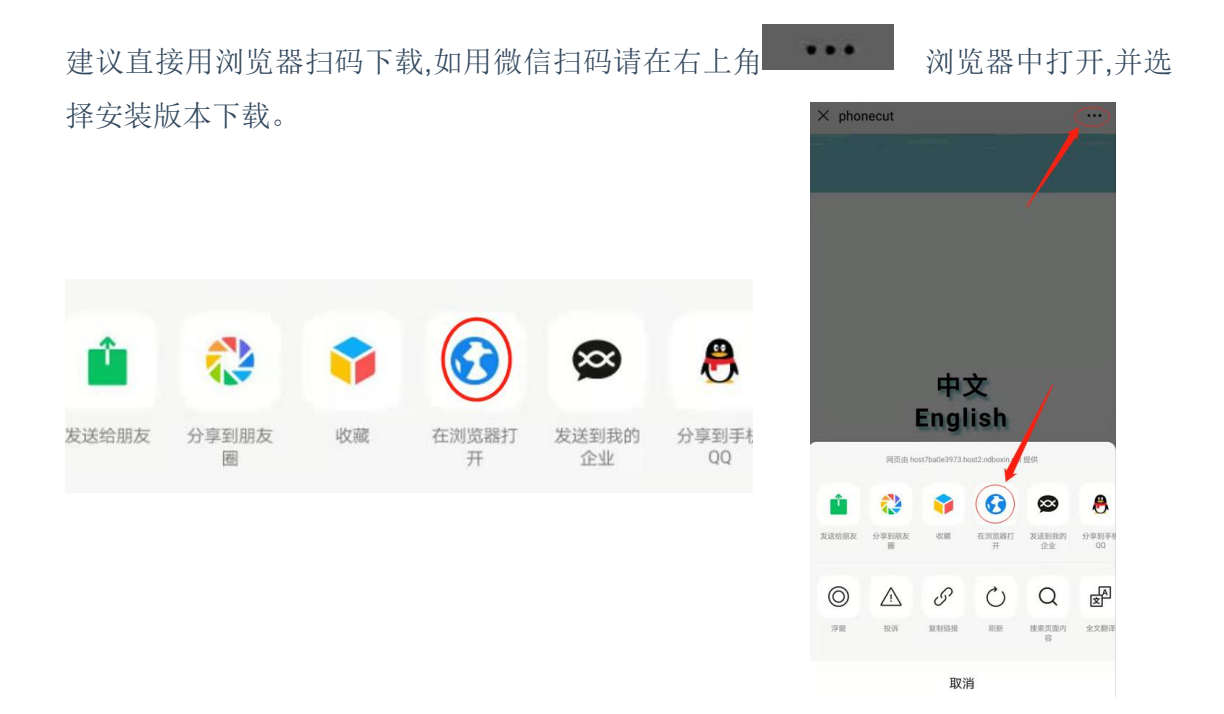

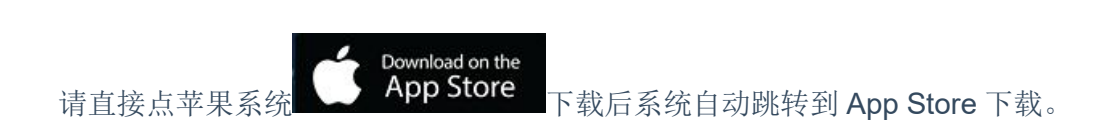

登录

iOS 用户

请向您的经销商索取帐号和密码登录。

| 账号:              |        |
|------------------|--------|
| <b>账号</b><br>密码: |        |
| 密码               | 8      |
| 使用版本:            |        |
| 次数版              | $\sim$ |
|                  |        |

在登录页面,输入您的 phonecut 帐号及密码。

选择对应版本是次版,还是月版.(一般默认为次版)

点击下方按钮,登录 App。

## 参数设置

用户新安装 APP 后,所有权限都允许,在设置参数前需要先连接蓝牙设备。

1 蓝牙的连接. 点击下方设置,选择蓝牙匹配,机身蓝牙编号为 B000020\*\*\*\*\*开始

| 设置                |        |
|-------------------|--------|
|                   | 蓝牙:未连接 |
| IP:               | WIFI连接 |
| 端口号:              | 蓝牙匹配   |
| 速度:0 压力:0         |        |
| • •               |        |
| 回原点距离:            |        |
| (-4~12mm)         | 发送     |
| 感应开关:             |        |
| ✓ 关闭 □ 开启 (0~200) | 发送     |
| LED 调节            |        |
| 🗌 关闭 🛛 🗹 开启       | LED 调节 |

连接好后输入蓝牙密码:1234,退出设置页,在蓝牙连接处会显示:蓝牙已连接

**2** 速度,刀压设置.连接蓝牙后,会显示机身速度和压力值,出厂速度为**60**,刀压 **300**.可根 据切割材料调整相应值.

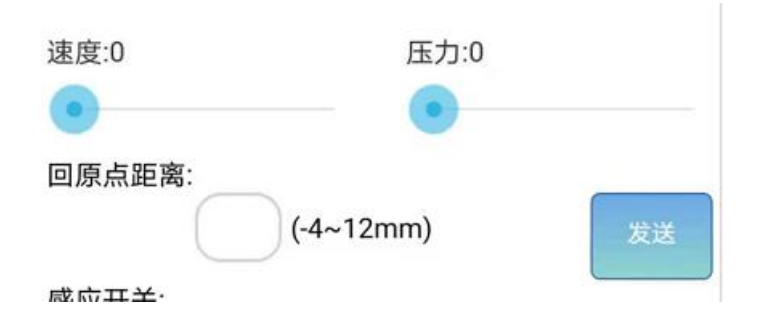

3 数据介绍:

切割数据分为手机,平板,相机,手表,汽车,其它六大类.

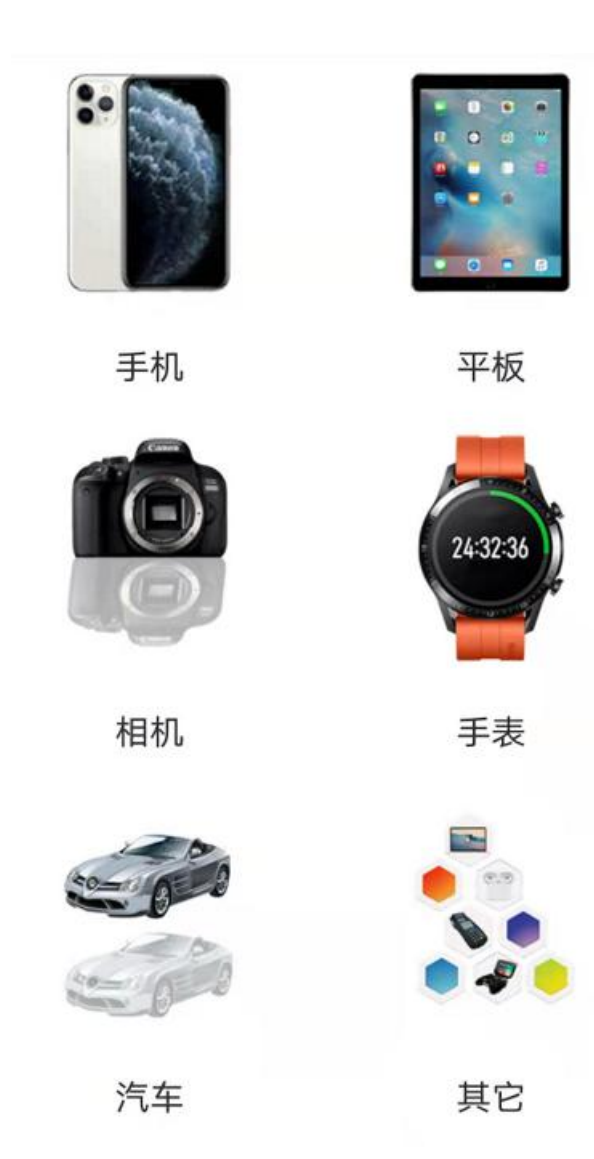

#### 大类目进入后有对应的品牌列表

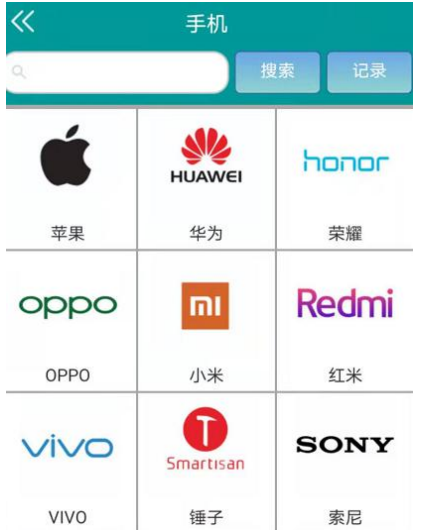

品牌进入后,可选择对应的机器型号,前膜|背膜|防爆膜|全包膜等数据进行切割

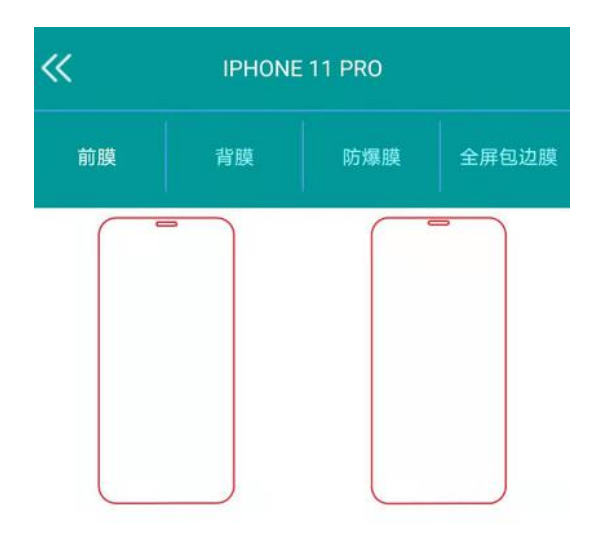

4 帐号充值.

次数版的如果切割次数不足是无法使用的,如需继续使用请进行充值操作.

充值可以通过经销商代充切割次数,也可以通过扫码经销商生成的充值码进行充值.

我的--产品充值--进入下图页面

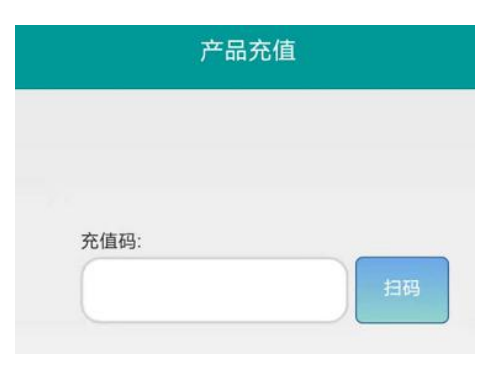

5 切割统计,统计本机总切割数量及产品型号

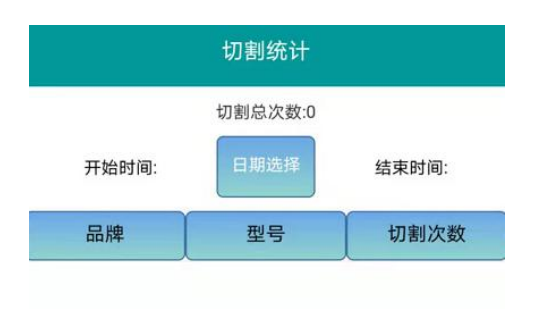

### 6 修改密码

新帐号建议登入后修改初始密码,在我的--修改密码,进入修改密码页面.

| 修改密码 |  |  |  |  |  |
|------|--|--|--|--|--|
|      |  |  |  |  |  |
|      |  |  |  |  |  |
| 新密码  |  |  |  |  |  |
| 确认   |  |  |  |  |  |
|      |  |  |  |  |  |

### 7. 其他参数介绍

|      | 10 👬 🗩 🖲 🥸 😫      | - 16      | 割 巻 6914 4:54 |                    |
|------|-------------------|-----------|---------------|--------------------|
|      | 设                 |           | 蓝牙:未连接        |                    |
|      | IP:               | $\supset$ | WIFI连接        | Wifi 机型通过手机 APP 操作 |
|      | 端口号:              |           | 蓝牙匹配          | 手机与机器蓝牙匹配设置        |
|      | 速度:0              | 压力:0      |               | 速度,压力参数设置          |
|      | 回原点距离:<br>(-4~12) | mm)       | 发送            | 跑车开机回到原点的距离        |
|      | ✓ 关闭 □ 开启         | (0~200)   | 发送            | 自动进膜开/关,感应时间设置     |
|      | 二 关闭  ✓ 开启        |           | LED 调节        | LED 灯光调节与开/关       |
| 机器重启 | 复位                |           | 页一不           | 设置其他参数             |
|      |                   |           |               | 方向控置与测试            |
|      |                   |           | 我的            |                    |

|                      | 10 🤐 🗐 🗩 🛞 🎦 | ▶ 巻 691九4:54 |             |
|----------------------|--------------|--------------|-------------|
|                      | 设置           | н            |             |
| 切割顺序控置,无需打勾          | □ 顺序         | □ X 镜像       | 切割文档左右镜像    |
| 切割文件旋转 90 度          | ☑ 旋转         | ✓ Y 镜像       | 切割文档前后镜像    |
| 材料居中切割(限 180*120 尺寸) | □ 180居中切割    |              |             |
| 默认为空                 | 尖角补偿:        |              |             |
| 默认为空                 | 闭合补偿:        |              |             |
| 防窥材料角度参数             | 防窥系数:        |              |             |
| ,                    |              |              |             |
|                      |              |              |             |
|                      |              |              |             |
|                      |              |              |             |
|                      | 重置账          | 5            | 帐号与机器不匹配时重置 |
|                      | 返回           | 确认           |             |

#### 8. 重置帐号

默认一机一码制,如出现机器与帐号不匹配,需解绑帐号,详细方法如下:

蓝牙版需先连接蓝牙,WIFI 版需连接好 WIFI. 进入帐后后--设置--下一页--重置帐号

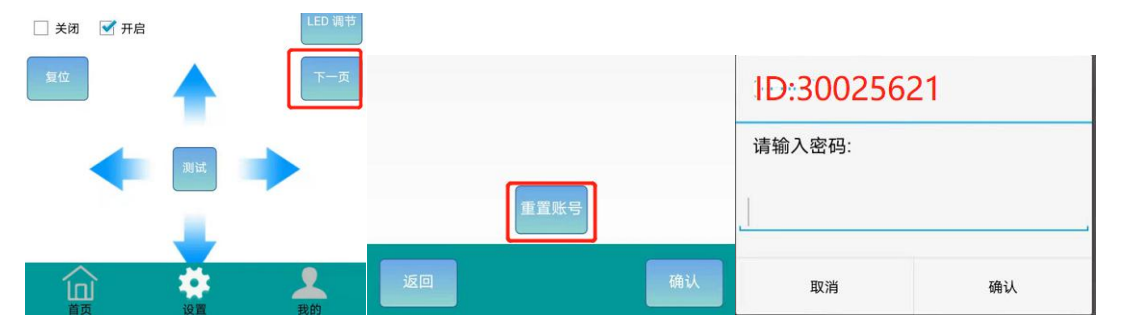

把 ID 号截图发给经销商获取重置密码,然后填入即可解绑.

(由于产品的不断更新,如有部分参数或图片与实际 APP 不符合,请以最新下载的 APP 为准).